## LINE によるオンライン面接の始め方

## ① LINE「氏名の設定」

LINE で名前が確認できるように設定:LINE ホーム画面→ホーム画面にし、@マークからプロフ ィールをタッチ→「名前」もしくは「ステータスメッセージ」に氏名が分かるように入力する

## ② LINE「友だち追加」

LINE に友だち追加する:LINE ホーム画面→友だち追加マークをタッチ→《QR コード》をタ ッチ→健康推進課の QR コードにカメラを合わせる→健康推進課のアカウントが表示できたら 《追加》をタッチ

## ③ 健康推進課よりオンライン面接

健康推進課よりビデオ通話がかかってきたら≪応答≫をタッチしてオンライン面接(ビデオ通話) 開始

<注意点>

・個人情報管理のため、LINE では文面のやりとりは行いませんので、ご了承ください。

・オンライン面接の前には、日時の調整を行わせていただきます。突然、通知がされることはありません。

切り取り線

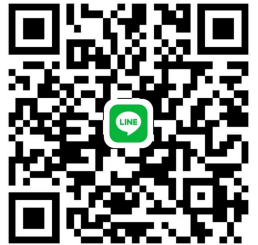

------

東御市健康推進課 LINE の QR コード

| オンライン   | 面接希望日予約  | 約票  |     | 氏名      |            |                  |
|---------|----------|-----|-----|---------|------------|------------------|
| 第一希望日:  | 月        | 日   | (   | )       | 時頃         |                  |
| 第二希望日:  | 月        | 日   | (   | )       | 時頃         |                  |
| 第三希望日:  | 月        | 日   | (   | )       | 時頃         |                  |
| ご希望日時は、 | 月曜日から金曜日 | (8時 | 3 0 | 分から17時) | の間でご指定ください | $\gamma_{\circ}$ |